## ZEPCAM MANAGER INTEGRATION WITH MILESTONE XPROTECT

July 2022

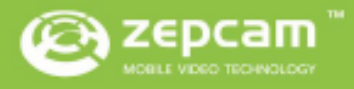

# SUMMARY

### CONTENT

| • | Product Description                   | 3  |
|---|---------------------------------------|----|
|   | Abbreviations                         | 3  |
|   | Version Management                    | 3  |
|   | Functionality                         | 3  |
|   | Prerequisites                         | 3  |
| • | Setting up the Integration            | 4  |
| • | Operational Use                       | 13 |
|   | Viewing livestreaming bodycams in MXP | 13 |
|   | Recording retrieval: manual           | 15 |
|   | Recording retrieval: automatic        | 16 |
|   | Searching videos                      | 23 |

## • **PRODUCT DESCRIPTION**

#### **Abbreviations**

| DS   | Docking Station                      |
|------|--------------------------------------|
| ZCM  | Zepcam Manager                       |
| ZC   | Zepcam Cloud                         |
| MXP  | Milestone XProtect                   |
| MXSC | Milestone XProtect Smart Client      |
| MXMC | Milestone XProtect Management Client |

#### Version Management

| Tested versions |                                         |
|-----------------|-----------------------------------------|
| ZCM             | 2.0.2.61 (incl decryption service 60 or |
|                 | higher)                                 |
| MXP             | 2021 R1, R2                             |
| Device Pack     | 12.1a                                   |

#### **Functionality**

The integration between Zepcam Manager (ZCM) and Milestone XProtect (MXP) makes it possible to retrieve and view videos of Zepcam bodycams connected to ZCM. By using the Zepcam Plugin for Milestone you can view live video streams from Zepcam bodycams and retrieve recorded bodycam footage into MXP.

#### **Prerequisites**

Before we can start configuring the integration between ZCM and MXP there are a couple of prerequisites.

- You will need to have access to ZCM with a valid license for integrations
- You will also need access to an MXP server with administrator rights and valid licenses for adding bodycams to MXP

The two of these need to be able to communicate over an active internet connection, or set up in the same local network. During the setup process you will need a pc or desktop for configuring the integration.

At the end of the manual you should be able to:

- Use Milestone to view Zepcam live streaming cameras
- Use Milestone to manually retrieve bodycam recordings from ZCM
- Use Milestone to automatically retrieve bodycam recordings from ZCM

## • SETTING UP THE INTEGRATION

- Retrieve Zepcam DeviceDriver. This driver will be supplied to you by Zepcam Support
- Open Milestone XProtect Smart Client
- Go to the folder that contains Zepcam Device Driver.EXE
- Start Zepcam Device Driver.EXE by doubling clicking

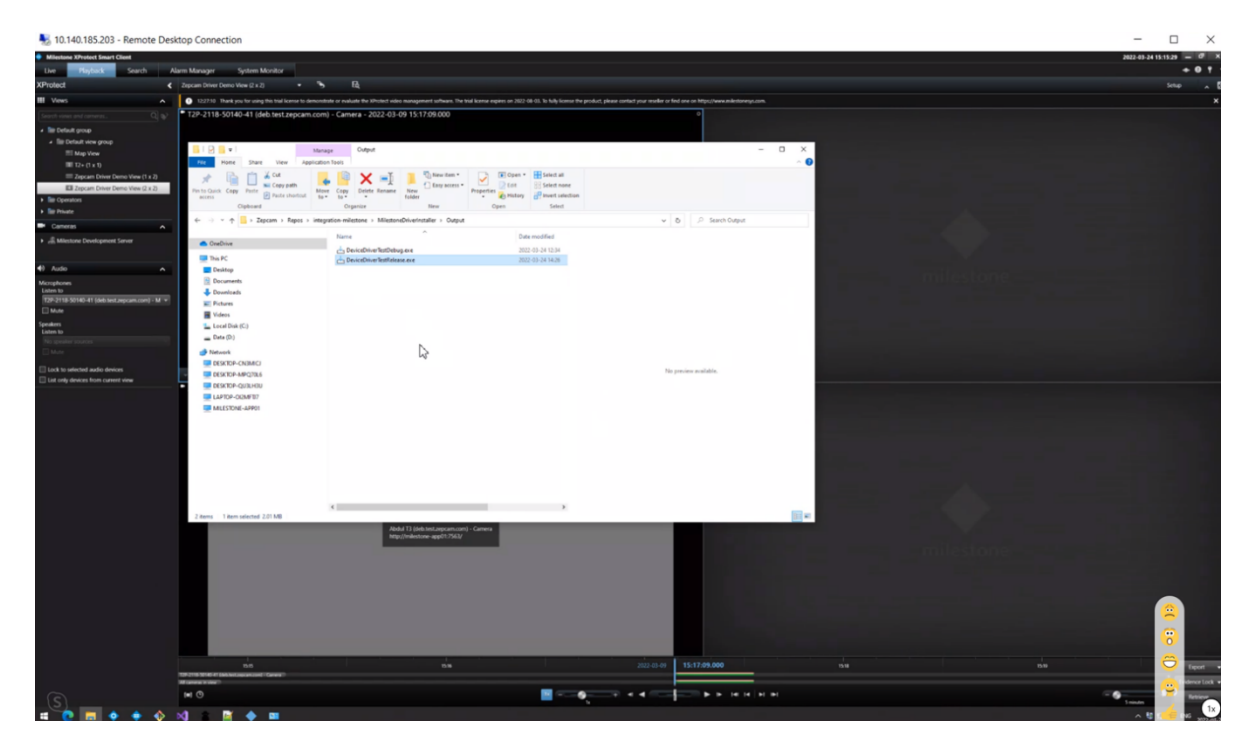

#### Select Yes:

|                                                                                                    | _ |      |
|----------------------------------------------------------------------------------------------------|---|------|
| User Account Control Do you want to allow this app from an unknown publisher to make changes to your device? | × |      |
| Zepcam Driver for Milestone XProtect v1.0.0<br>(Debug).exe                                                   |   |      |
| Publisher: Unknown<br>File origin: Hard drive on this computer<br>Show more details                          |   |      |
| Yes No                                                                                                    |   |      |
|                                                                                                    |   |      |
|                                                                                                    |   | ENC. |
|                                                                                                    |   | ENG  |

Select your preferred language.

Check the box: 'Allow the Recording Server to be stopped during installation'.

Select 'Install':

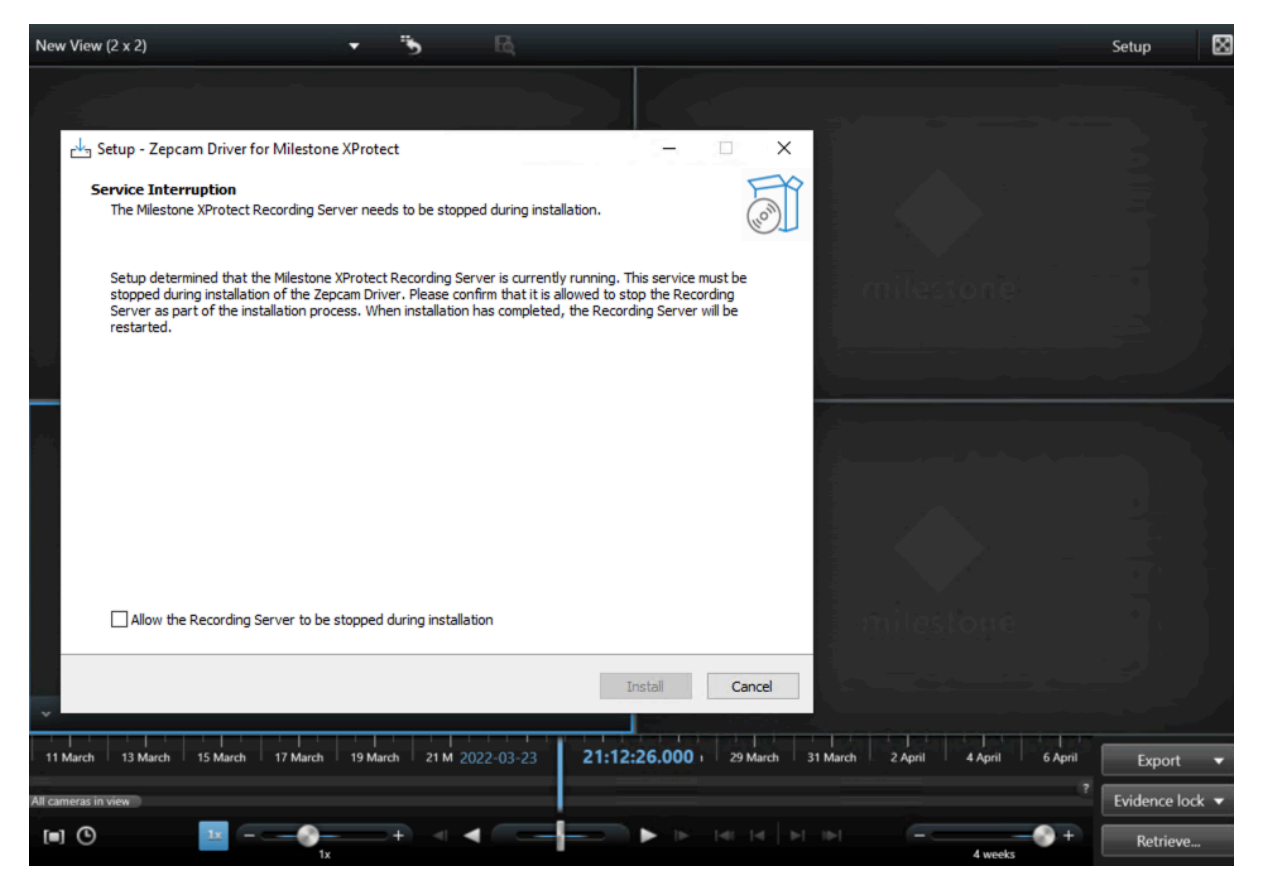

After the installation, select Finish.

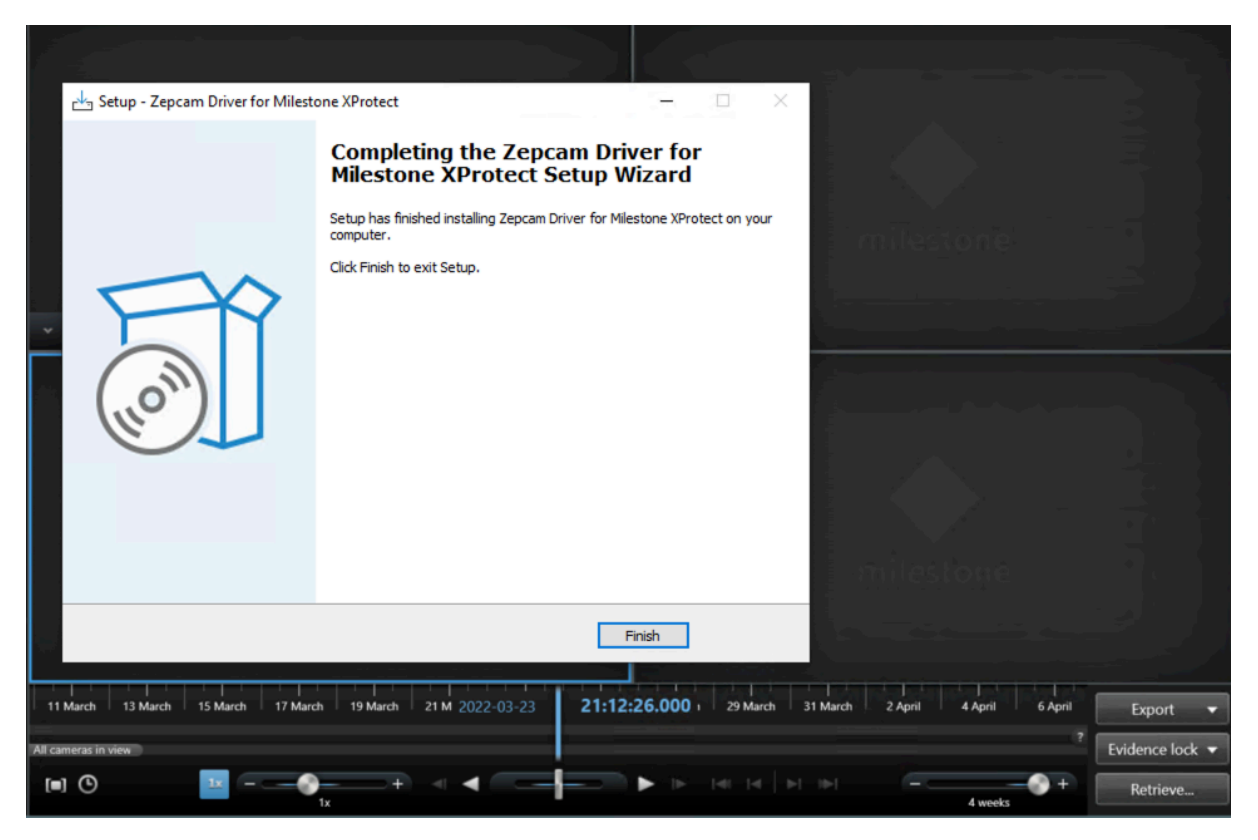

In MXMC:

• Go to server --> Recording Servers:

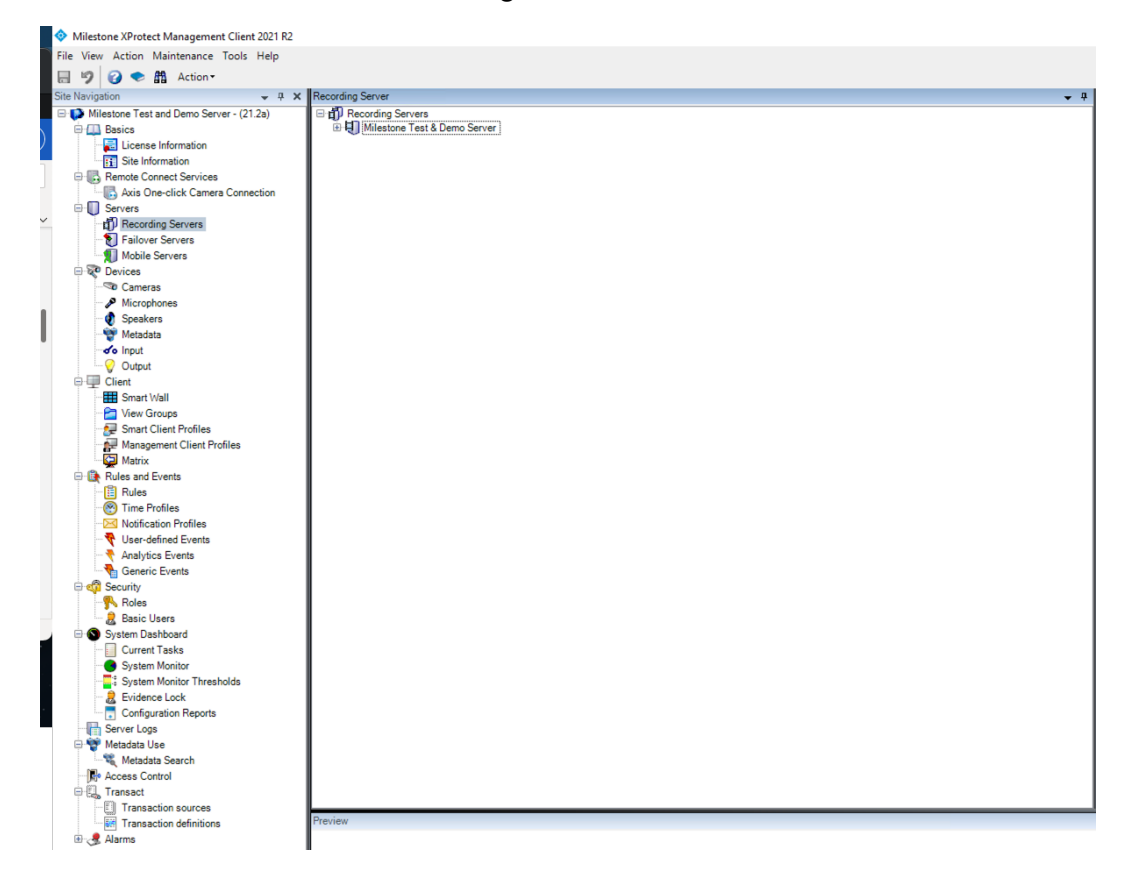

#### Right click on Server and press 'Add Hardware':

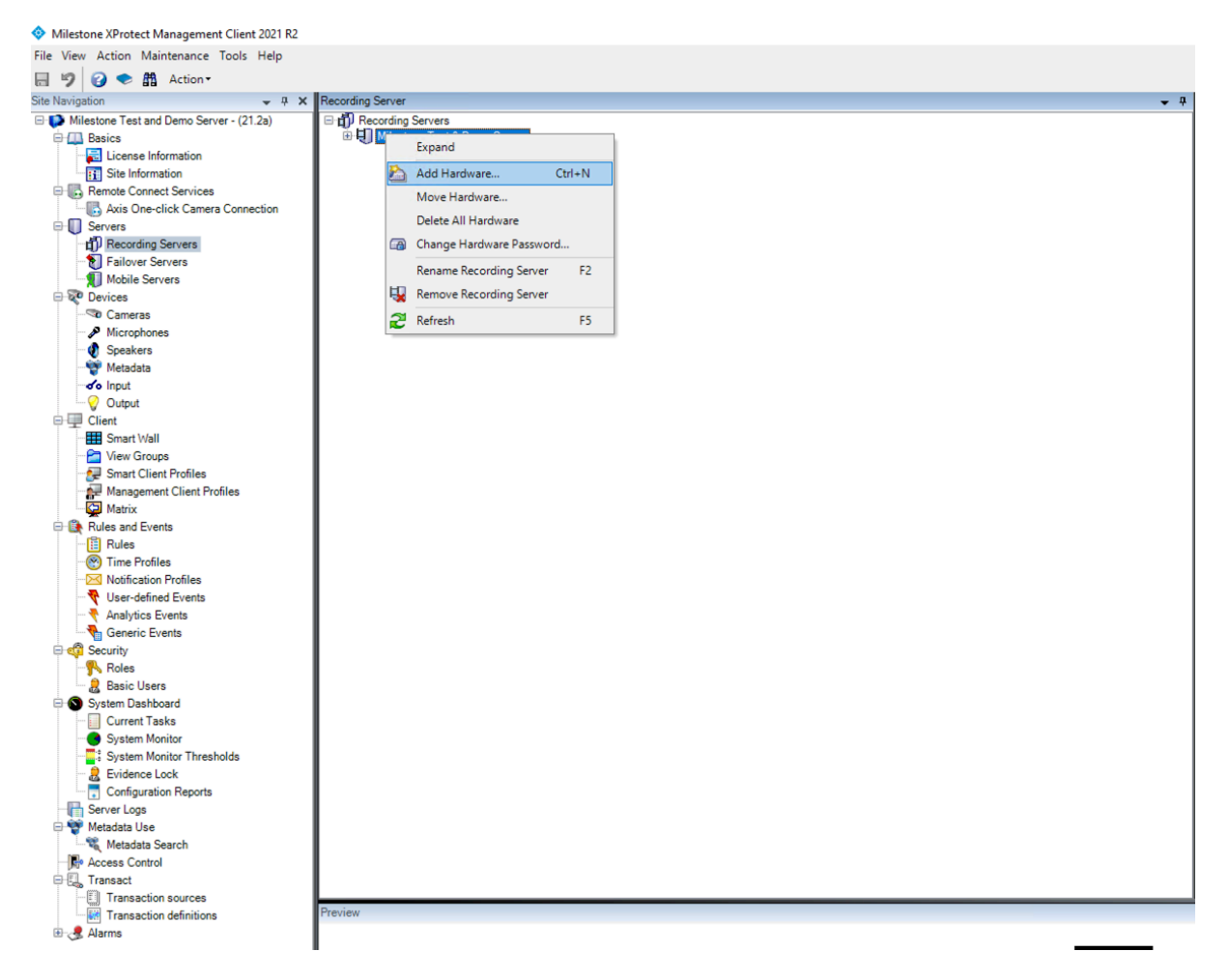

#### Select 'Manual':

| d Hardware |                                                                                     |                              |           | Host name: | ×         |
|------------|-------------------------------------------------------------------------------------|------------------------------|-----------|------------|-----------|
| XИ         | Add Hardware                                                                        |                              |           |            |           |
|            | This wizard helps you detect and set up                                             | hardware.                    |           |            | _         |
|            | Hardware detection method:                                                          |                              |           |            |           |
|            | Express (recommended)     Automatically detects hardware on the                     | recording server's local net | vork      |            | n, Bem, F |
|            | <ul> <li>Address range scanning<br/>Scans defined network address ranges</li> </ul> | and detects hardware mod     | els       |            |           |
|            | Manual<br>Detects hardware models for manually                                      | entered IP addresses and h   | ost names |            |           |
|            | <ul> <li>Remote connect hardware<br/>Add hardware connected via a remote</li> </ul> | connect server               |           |            |           |
| milestone  |                                                                                     |                              |           |            |           |
| Help       |                                                                                     | < Back                       | Next >    | Cancel     |           |
|            |                                                                                     |                              | _         |            |           |

#### Press 'Next':

| dd Haro | lware                              |                                                                            |           |                               |
|---------|------------------------------------|----------------------------------------------------------------------------|-----------|-------------------------------|
| Option  | ally, specify additional user cred | entials to connect with if the hardware is not using the factory defaults. | milestone |                               |
| Include | User name                          | Password                                                                   | Add       |                               |
|         | (Factory default)                  | •••••                                                                      | Remove    | n, Bern, Rome, Stockholm, Vie |
|         |                                    |                                                                            |           |                               |
|         |                                    |                                                                            |           |                               |

- In Username field add: your ZCM Email address + UUI ID of bodycam.
  - Use this format: <a href="mailto:name@mail.com">name@mail.com</a>:UUID
  - The ZCM email address is the address that you use to login to ZCM
  - Find the UUID in ZCM under 'Admin' -> 'Devices' -> 'Camera Devices'
     Select a camera and click 'Show' -> 'Uuid'
- In Password field add: password
  - o This is the password that you use to login to ZCM
- Do this for every bodycam that needs to be integrated
- When ready select 'Next': (make sure you only include 1 bodycam)

| © zєрсам й цие а<br>0с:8c:24:35:15:90 | 🕻 Offload 🍈 Recordings 👔 Cases 🛛 🕈 Admin | EN 🗘 Zøpcam v master v 🌑<br>III List Delete Recordings 🕼 Edit | Currier Information     Benote Connect Services     Arrore Connection     Servers     Precording Servers   |
|---------------------------------------|------------------------------------------|---------------------------------------------------------------|----------------------------------------------------------------------------------------------------|
| Device Name:<br>Comment:              | 0c:8c:24:35:15:90                        |                                                               | Mobile Servers<br>⇒ Mobile Servers<br>⇒ © Devices<br>→ © Cameras<br>→ Microphones                          |
| User ld:                              | -                                        |                                                               | e g Speakers<br>- w Metadata<br>- ∞ Input<br>- ♀ Output<br>- ♀ Client                                      |
| MAC:<br>Timezone:                     | Uc:8c:24:35:15:90<br>Europe/Amsterdam    |                                                               | - I Smart Wall<br>- C View Groups<br>- Smart Client Profiles<br>- P Management Client Profiles<br>- Matrix |
| Device Type:<br>Device Profile:       | T2<br>default profile t2                 |                                                               | Rules and Events     Bules     Working Time Profiles     Notification Profiles                             |
| Usage:                                | Files: -, Bytes: 0                       |                                                               |                                                                                                    |
| Uuid:                                 | d4626fbb-e27c-414f-a631-4c77fc607b1a     |                                                               | Basic Users                                                                                                |

- Select driver for the added hardware. This should be Zepcam (under Other)
- Select Next:

| Add Hardware                                                                                                    |               | — 🗆 X                    |                  |
|----------------------------------------------------------------------------------------------------|---------------|--------------------------|------------------|
| Select which drivers to use when scanning for hardware.<br>The more drivers selected, the slower the scanning.                                                                                                    |               | milestone                |                  |
| HikVision     Infinova     JVC     Milestone     Mobotix     ONVIF     Panasonic     Sony     Universal     Other     ABUS     ADAM 60xx DIO module     DigitalBarriersTVIDecoder     LanAccess Encoder     VPS Driver |               | Select All     Clear All | 1, Bern, Rome, S |
| Help                                                                                                    | < Back Next > | Cancel                   |                  |

- Enter network/web address and port of the ZCM server
- Network address can be found in the address bar, this could be an IP address or URL (in case of HTTPS, tick box 'Use HTTPS'.)
- Select 'Zepcam' under Hardware Model
- Select Next:

| н        | ardware                                                                                  |             |                | Host name: |           |              |
|----------|------------------------------------------------------------------------------------------|-------------|----------------|------------|-----------|--------------|
| ai<br>nc | twhile your hardware is being detected.<br>e detection has completed, select which hardw | are to add. |                |            | milestone |              |
| cte      | ed bardware:                                                                             |             |                |            | Stop      | n, Bern, Rom |
| ld       | Address                                                                                  | Port        | Hardware model | Status     |           |              |
| 1        | 52.137.41.129                                                                            | 80          | Zepcam         | Success    |           |              |
|          | ow hardware running on other recording servers                                           |             |                |            |           |              |
| Sho      |                                                                                          |             |                |            |           |              |

- The selected bodycams are now being detected and will be added to the MXP system
- When the selected bodycams are successfully detected, tick the box 'Add' and select 'Next':

| Add Hardware                                                          |                                            |                                   | Host name: |                             |
|-----------------------------------------------------------------------|--------------------------------------------|-----------------------------------|------------|-----------------------------|
| Wait while the system connects I<br>Successfully collected hardware v | o each hardware and colle<br>ill be added. | ects device specific information. | milestone  |                             |
|                                                                       |                                            |                                   | Stop       | - Rom Rome Staalshalm V     |
| Collected hardware information:                                       | Port                                       | Hardware model                    | Quatrum    | n, bern, home, stockholm, v |
| 52.137.41.129                                                         | 80                                         | Zepcam                            | J Success  |                             |
|                                                                       |                                            |                                   |            |                             |
|                                                                       |                                            |                                   |            |                             |

• When the system has successfully connected to each piece of hardware, select 'Next':

| Add Hardware                                                                                     |                                     |                                                                               |              |          |
|--------------------------------------------------------------------------------------------------|-------------------------------------|-------------------------------------------------------------------------------|--------------|----------|
| Hardware and cameras are enabled per default.<br>The hardware and its devices will be assigned a | Manually enable<br>iuto-generated i | additional devices to be used.<br>names. Alternatively, enter names manually. | milestone    |          |
| lardware name template:                                                                          |                                     | Device name template:                                                         | -            |          |
| Default                                                                                          |                                     | ∨ Default                                                                     | ~ n. I       | Bern, Ro |
| Hardware 🗹 Camera 🗹 Micropho                                                                     | one 🗹                               | Speaker 🗌 Metadata [                                                          | Input Output |          |
| Hardware to Add                                                                                  | Enabled                             | Name                                                                          |              |          |
| Zepcam T2+ Bodycam - 52.137.41.129                                                               |                                     |                                                                               |              |          |
| Hardware:                                                                                        |                                     | 10-2c-6b-99-e5-b8 (52.137.41.129)                                             |              |          |
| Camera port 1:                                                                                   | $\checkmark$                        | 10-2c-6b-99-e5-b8 (52.137.41.129) - Camera                                    |              |          |
| Microphone port 1:                                                                               | $\checkmark$                        | 10-2c-6b-99-e5-b8 (52.137.41.129) - Micropho                                  | one          |          |
| 💱 Metadata port 1:                                                                               |                                     | 10-2с-6b-99-е5-b8 (52.137.41.129) - Меtadata                                  | a            |          |
| 💱 Metadata port 2:                                                                               |                                     | 10-2c-6b-99-e5-b8 (52.137.41.129) - GPS                                       |              |          |
| Help                                                                                             |                                     | < Back Next 1                                                                 | > Cancel     |          |

- In the case of adding a T2+ camera: Select Microphone and Metadata
- In the case of adding a T3 camera: Select Hardware, Camera, Microphone, Metadata port 1 and 2
- Select Next

- In the 'Add to Group', select; Default Group', or a group you have added in the MXMC
- Select Finish:

|                                                                |                                                                                                    |                                               | Hos                                        | t name:         |                                 |
|----------------------------------------------------------------|----------------------------------------------------------------------------------------------------|-----------------------------------------------|--------------------------------------------|-----------------|---------------------------------|
| Add Hardy                                                      | ware                                                                                                    |                                               |                                            | – – ×           |                                 |
| Selecta                                                        | default group for all devices types.                                                                                                    |                                               |                                            |                 |                                 |
| Alternat                                                       | tively, select device group individually                                                                                                  | for each device.                              |                                            | milestone       |                                 |
| Deb                                                            |                                                                                                    |                                               |                                            |                 |                                 |
| Default ca                                                     | amera group:                                                                                                    | Devices                                       | Add to Group                               |                 |                                 |
| body                                                           |                                                                                                    | Cameras                                       |                                            |                 | n, Bern, Rome, Stockholm, Vienn |
| Default mi                                                     | crophone group:                                                                                                    | 30 10-2c-6b-99-e5-b8 (52.137.41.129) - Camera | Default Group                              | ~               |                                 |
| Body                                                           |                                                                                                    | Microphones                                   | Select Group                               |                 |                                 |
| Default sp                                                     | eaker group:                                                                                                    |                                               | Default Group                              | ~               |                                 |
| No group                                                       | selected                                                                                                    |                                               |                                            |                 |                                 |
| Default me                                                     | etadata group:                                                                                                    |                                               |                                            |                 |                                 |
| No group                                                       | selected                                                                                                    |                                               |                                            |                 |                                 |
| Default inp                                                    | put group:                                                                                                    |                                               |                                            |                 |                                 |
| No group                                                       | selected                                                                                                    |                                               |                                            |                 |                                 |
| Default ou                                                     | tput group:                                                                                                    |                                               |                                            |                 |                                 |
| No group                                                       | selected                                                                                                    |                                               |                                            |                 |                                 |
|                                                                |                                                                                                    |                                               |                                            |                 |                                 |
|                                                                |                                                                                                    |                                               |                                            |                 |                                 |
|                                                                | Help                                                                                                    | < Back                                        | Finish                                     | Cancel          |                                 |
| Milestone XProtect Management Client 2021 R2                   |                                                                                                    |                                               |                                            |                 | - a ×                           |
| File View Action Maintenance Tools Help                        |                                                                                                    |                                               |                                            |                 |                                 |
| Site Navigation V X                                            | Recording Server                                                                                                    |                                               | Properties     Hardware information        |                 | - 3                             |
| Li License Information                                         | Relationer Fest & Demo Server     To 20-06-99-65-68 (52.137.41.129)     To 20-06-99-65-68 (52.137.41.129) - Camera                        |                                               | Name:<br>10-2c-6b-99-e5-b8 (52 137 41 129) |                 |                                 |
| G Remote Connect Services     Axis One-click Camera Connection | 10-2c-6b-99-e5-b8 (52.137.41.129) - Microphone<br>10-2c-6b-99-e5-b8 (52.137.41.129) - GPS<br>10-2c-6b-99-e5-b8 (52.137.41.129) - Metadata |                                               | Description:                               |                 |                                 |
| Servers     Becording Servers     Endower Servers              | 🖲 🥅 Zaltbommel Hallway                                                                                                    |                                               |                                            |                 |                                 |
| Mobile Servers     ⊕    © Devices                              |                                                                                                    |                                               |                                            |                 |                                 |
| - To Cameras<br>- P Microphones<br>- Soundware                 |                                                                                                    |                                               | Model:<br>Zepcam T2+ Bodycam               |                 |                                 |
| Metadata                                                       |                                                                                                    |                                               | Serial number:<br>T2P-2118-50022-41        |                 |                                 |
| Output     Output     Client     Smart Wall                    |                                                                                                    |                                               | Driver:<br>Zepcam                          |                 |                                 |
| - Miew Groups<br>- Smart Client Profiles                       |                                                                                                    |                                               | Address: http://52.137.41.129/             |                 | 0                               |
| Management Client Profiles                                     |                                                                                                    |                                               | MAC address:                               |                 |                                 |
| Rules and Events     Rules     Time Profiles                   |                                                                                                    |                                               | Password last changed:                     |                 |                                 |
| Votification Profiles                                          |                                                                                                    |                                               |                                            |                 |                                 |
| Generic Events                                                 |                                                                                                    |                                               |                                            |                 |                                 |
| Roles                                                          |                                                                                                    |                                               |                                            |                 |                                 |
| System Dashboard Current Tasks System Monitor                  |                                                                                                    |                                               |                                            |                 |                                 |
| -2 System Monitor Thresholds<br>2 Evidence Lock                |                                                                                                    |                                               |                                            |                 |                                 |
| Configuration Reports                                          |                                                                                                    |                                               |                                            |                 |                                 |
| Metadata Search                                                |                                                                                                    |                                               |                                            |                 |                                 |
| Transact     Transaction sources     Transaction definitions   | Preview                                                                                                    |                                               | 👔 Info 🖓 Settings  Events 💥 R              | emote Retrieval |                                 |
| 🖹 🛃 Harns                                                      |                                                                                                    | Live: 1280x720.3                              | BKB                                        |                 |                                 |
|                                                                |                                                                                                    | Quijean                                       |                                            |                 |                                 |
| Site Navigation Federated Site Hierarchy                       |                                                                                                    | 10-2o-80-40-45-68 (5                          | 52.13.                                     |                 |                                 |

- Your bodycam has now successfully been added to MXP. You can find it under: 'Recording Servers'
- The microphone and metadata properties can be found under each bodycam

| ■         Will store Test & Bomo Server           ■         ■         Milestore Test & Bomo Server           ■         ■         102-66-99-e6-b8 (52:137:41:129)           ■         ■         102-66-99-e6-b8 (52:137:41:129)           ■         ■         102-66-99-e6-b8 (52:137:41:129)           ■         ■         ■           ■         ■         ■           ■         ■         ■           ■         ■         ■           ■         ■         ■ |                                             | Device Information Name: 10-2c-5b-99-e5-b8 (52 137.41.129) - Microphone Short name: Description: X |
|----------------------------------------------------------------------------------------------------|---------------------------------------------|----------------------------------------------------------------------------------------------------|
|                                                                                                    | Milestone<br>XProtect* Smart Client 2021 R2 | name:<br>-99-e5-b8 (52.137.41.129)<br>er:                                                          |
| cerectertum how                                                                                                    | Computer                                    |                                                                                                    |
|                                                                                                    |                                             | information                                                                                        |
| A A A A A A A A A A A A A A A A A A A                                                                                                    | Authentication                              | dinates:                                                                                           |
|                                                                                                    |                                             |                                                                                                    |
|                                                                                                    | Domain: MILESTONESERVER                     | -33.856900, 151.215100)                                                                            |
| * ANK                                                                                                    | liser name                                  |                                                                                                    |
| TX SAN BUILD                                                                                                    | MIL ECTONECEPVED/Zan same                   |                                                                                                    |
|                                                                                                    |                                             |                                                                                                    |
|                                                                                                    | Password                                    |                                                                                                    |
|                                                                                                    |                                             | position in browser                                                                                |
|                                                                                                    |                                             |                                                                                                    |
| 7 NATT                                                                                                    | Connel                                      |                                                                                                    |
| * TAP                                                                                                    | Connect Cancer                              |                                                                                                    |
| 4 AM                                                                                                    | Loading data                                |                                                                                                    |
| N/ KM                                                                                                    |                                             | 21.2.1005.1                                                                                        |
|                                                                                                    |                                             |                                                                                                    |
|                                                                                                    |                                             |                                                                                                    |
| 1                                                                                                    | 1                                           |                                                                                                    |

Restart MXSC to force the reload of the added bodycams. You've now configured ZCM and MXP using the Zepcam – Milestone Plugin. To test if it is working go to the next steps (Operational Use).

## • OPERATIONAL USE

#### Viewing Livestreaming Bodycams in MXP

Livestreaming Zepcam T3 Live bodycams can now be viewed in MXP. The Zepcam T3 Live streams video, audio and metadata to the Zepcam Server. From there it is forwarded to the Milestone system.

Login to MXSC and click "Setup" to configure a new view group. Add a new View group by clicking the small folder icon with a + sign.

[Note] If you already had MXSC open, please close it and open it up again. Changes made in MXMC will only show up in MXSC when MXSC has restarted.

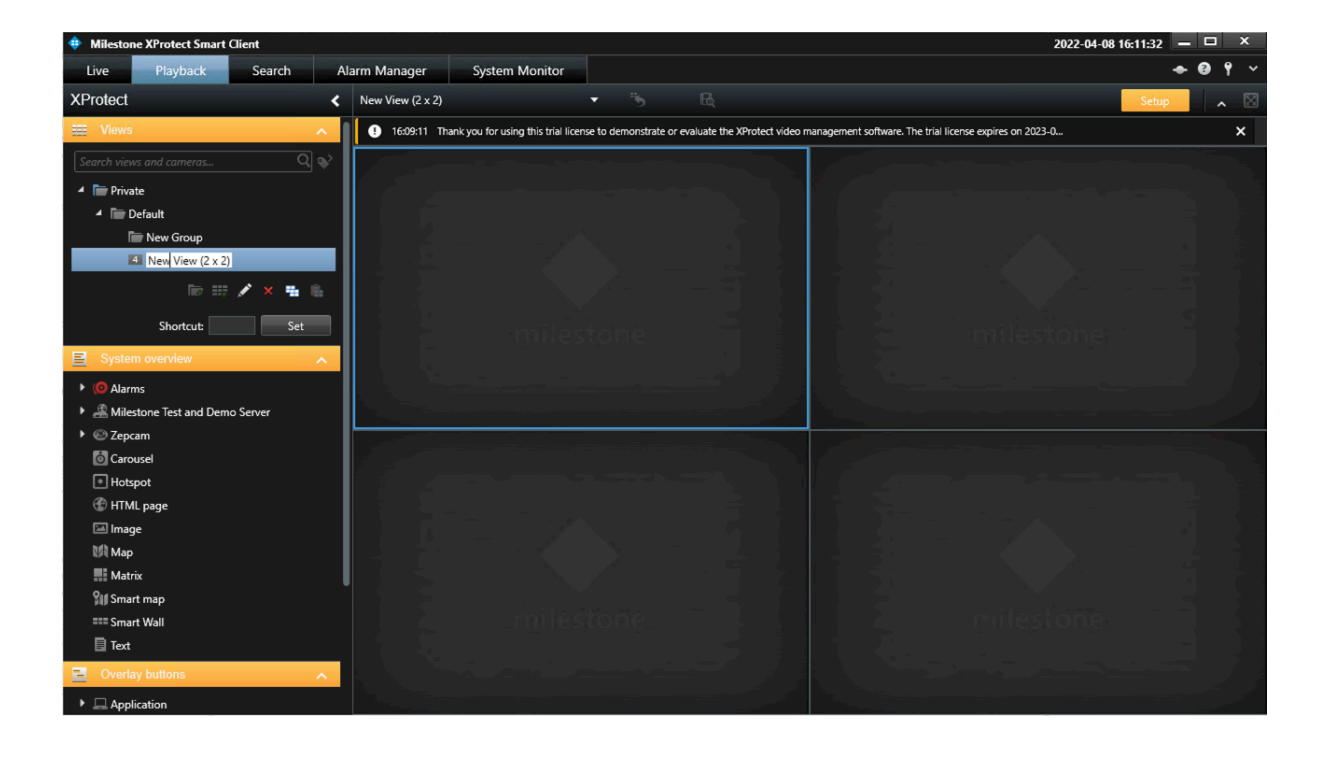

In your new View, add cameras by selecting a camera in System Overview  $\rightarrow$  [Milestone name]  $\rightarrow$  Zepcam Cameras  $\rightarrow$  Camera. Now drag the camera into the view and drop it.

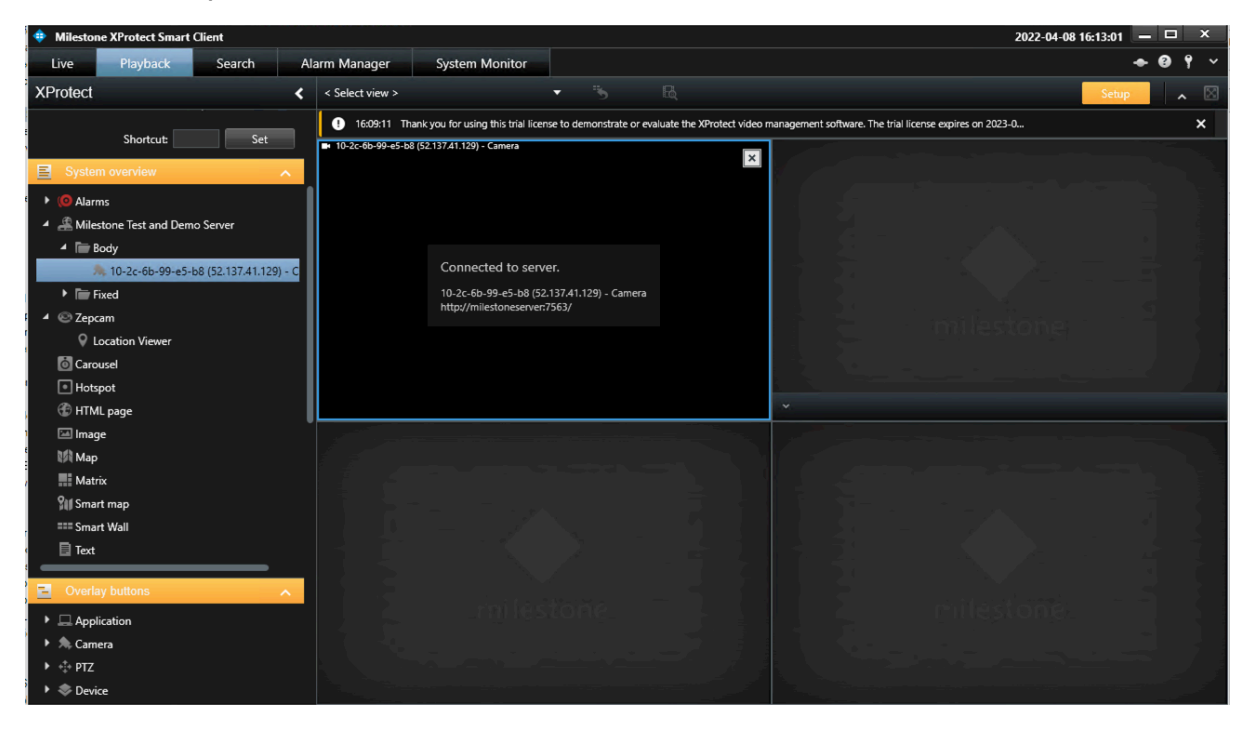

Once you've added all the cameras, click the setup button again to close the setup. If you have livestreaming cameras configured such as the MVB or the T1, and they are livestreaming on the server, then they will be visible in Milestone under the "Live" tab. It is also possible to add overlay buttons in Milestone so that you can start and stop the stream from the MXSC. This will be explained in the chapter: "Start and stop stream in XProtect Smart Client".

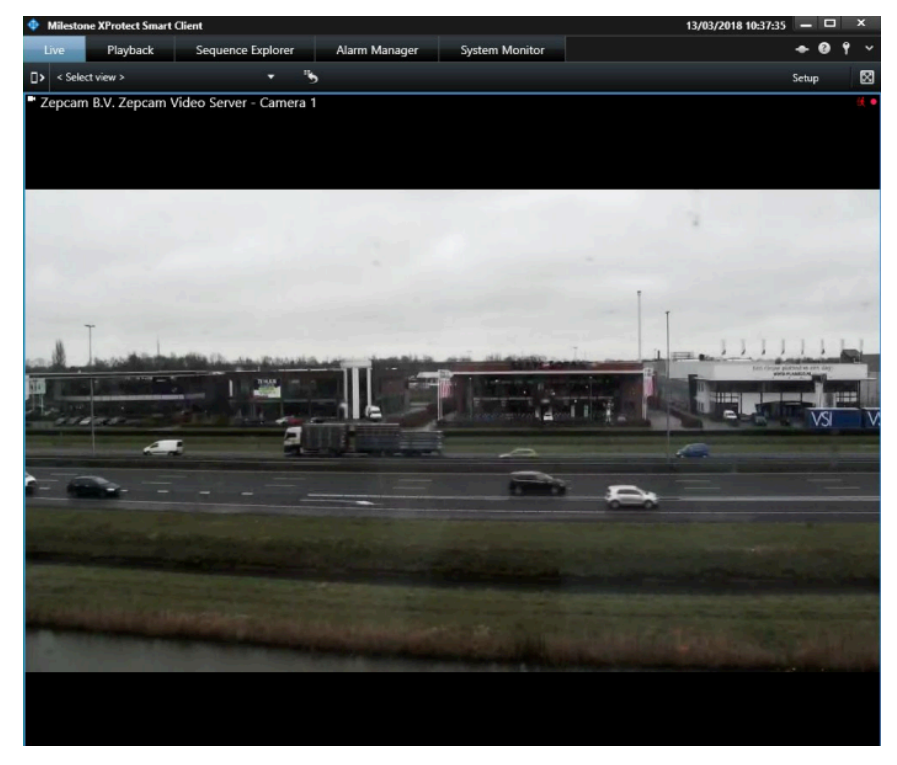

#### **Recording Retrieval - Manual**

You can retrieve recordings in the "Playback" tab. Before you can retrieve recordings, you must first select the start and end time in the timeline. To do this, press on the clock icon in the bottom left of your screen.

| Audio     Microphones Listen to     10-2c-6b-99-e5-b8 (52.137.41.129) - Micropho     T     Mute | mile                                       | stone -          |                    | milestone | السنير        |     |
|-------------------------------------------------------------------------------------------------|--------------------------------------------|------------------|--------------------|-----------|---------------|-----|
| Speakers<br>Listen to                                                                           |                                            |                  |                    |           |               |     |
| No speaker sources                                                                              |                                            |                  |                    |           |               |     |
| Mute                                                                                            | 15:00                                      | 16:01 2022-04-14 | 16:25:40.300 17:00 | 18:00     | Export        | Ŧ   |
|                                                                                                 | 10-2c-6b-99-e5-b8 (52.137.41.129) - Camera |                  |                    |           |               |     |
| Lock to selected audio devices                                                                  | All cameras in view                        |                  |                    |           | Evidence loci | • • |
| List only devices from current view                                                             | E 🖸 🔤 🔤                                    |                  |                    | ▶ + +     | Retrieve      |     |

Select Start and End time.

[Note] If you select a time in the future, MXSC will wait for the future time to have elapsed when retrieving recordings.

| Milestone XProtect Smart Client                                                                                                    |                                                                                                    |                                                                                                    |                                                        | 2022-04-15 10:11:35 |               | ٥                  | ×           |
|----------------------------------------------------------------------------------------------------|----------------------------------------------------------------------------------------------------|----------------------------------------------------------------------------------------------------|--------------------------------------------------------|---------------------|---------------|--------------------|-------------|
| Live Playback Search A                                                                                                    | larm Manager System Monitor                                                                                                    |                                                                                                    |                                                        |                     | + (           | 9 Y                |             |
| XProtect <                                                                                                    | New View (2 x 2)                                                                                                    | - *5 B                                                                                                    |                                                        | Setu                | р             |                    | $\boxtimes$ |
| III Views                                                                                                    | 16:26:09 Thank you for using this trial                                                                                                    | license to demonstrate or evaluate the X                                                                                                    | Protect video management software. The trial license ( | xpires on 2023-0    |               |                    | ×           |
| Search views and cameras                                                                                                    | <ul> <li>10-2c-6b-99-e5-b8 (52.137.41.129) - Camera</li> <li>Connecting to :</li> </ul>                                                                                                    | server                                                                                                    |                                                        |                     |               |                    |             |
| Cameras  Cameras Cameras  Cameras  Cameras  Cameras  Cameras  Cameras  Cameras  Cameras  Cameras  Cameras Cameras Cameras Cameras  Cameras  Cameras  Cameras  Cameras  Camera | 10-2c-8b-99-e5-b8<br>http://milestoneser                                                                                                    | 3 (52.137.41.129) - Camera<br>vver.7563/                                                                                                    |                                                        |                     |               |                    |             |
| Audio                                                                                                    | Start time                                                                                                    | End time ×                                                                                                    |                                                        |                     |               |                    |             |
| Microphones<br>Listen to<br>10-2c-6b-99-e5-b8 (52:137.41.129) - Micropho V<br>Mute<br>Speakers<br>Listen to<br>No speaker sources                                                                                                    | April 2022           Ho         Tu         We         Th         Fr         Sa         Su           28         29         30         31         1         2.3         4         5         6         7         8         9         10           11         12         13         14         16         17         18         19         20         21         22         23         24         25         20         20         21         22         23         24         25         20         20         20         21         22         23         4         5         6         7         8         90         10         12         3         4         5         6         7         8         90         11         2         3         4         5         6         7         8         9         10         12         3         4         5         6         7         8         90         11         2         3         4         5         6         7         8         9         10         12         3         4         5         6         7         8         9         10         10 </td <td>April 2022           Mo         Tu         We         Th         Fr         Sa         Su           28         29         30         31         1         2         3         4         5         6         7         8         9         10           11         12         13         14         15         16         17         16         17         16         17         16         17         16         17         16         17         16         17         23         24         5         6         7         8           12         3         4         5         6         7         8         17         9         12         3         4         5         6         7         8</td> <td>16:25:40.300 17:00</td> <td>niles to ne</td> <td>Exp</td> <td>port</td> <td>•</td> | April 2022           Mo         Tu         We         Th         Fr         Sa         Su           28         29         30         31         1         2         3         4         5         6         7         8         9         10           11         12         13         14         15         16         17         16         17         16         17         16         17         16         17         16         17         16         17         23         24         5         6         7         8           12         3         4         5         6         7         8         17         9         12         3         4         5         6         7         8 | 16:25:40.300 17:00                                     | niles to ne         | Exp           | port               | •           |
| Lock to selected audio devices                                                                                                    | All cameras                                                                                                    | OK                                                                                                    |                                                        |                     | Eviden<br>Ret | ice loci<br>trieve | < <b>-</b>  |

Select the retrieve icon in the bottom right corner, then select the time and camera you want to retrieve recordings from, then click "Retrieve". At the top of your screen, you can follow the progress:

| Milestone XProtect Smart Client                                                                                                    |                                           |                        | 2022-04-15 10:17:3              | 6 — 🗗 ×         |
|----------------------------------------------------------------------------------------------------|-------------------------------------------|------------------------|---------------------------------|-----------------|
| Live Playback Search Al                                                                                                    | ar 🕁 Retrieval                            | - 🗆 X                  |                                 | ◆ 0 ° ∨         |
| XProtect <                                                                                                    | 1                                         |                        | Deselect all Set                | up 🔨 🔀          |
| III Views                                                                                                    | Select the cameras to retrieve video from |                        | In progress                     | Stop 🗙          |
| Search views and cameras Q                                                                                                    |                                           |                        | nse expires on 2023-0           | ×               |
| Private     Private     Default     Private     Private     P | Sector views and cameras                  |                        |                                 |                 |
| Cameras A                                                                                                    |                                           |                        |                                 |                 |
| <ul> <li>Milestone Test and Demo Server</li> <li>Body</li> <li>10-2c-6b-99-e5-b8 (52.137.41.129) - C</li> <li>Abdul T3 (deb.test.zepcam.com) - Cam</li> <li>T2P-2024-43799-41 (52.137.41.129) - C</li> <li>T3 bram (deb.test.zepcam.com) - Cam</li> <li>Tip Fixed</li> </ul>                                                                                                    |                                           |                        |                                 |                 |
| <ul> <li>▲) Audio</li> <li>Microphones</li> <li>Listen to</li> <li>10-2c-6b-99-e5-b8 (52.137.41.129) - Micropho ▼</li> <li>☐ Mute</li> </ul>                                                                                                    |                                           |                        |                                 |                 |
| Speakers<br>Listen to<br>No speaker sources                                                                                                    |                                           | Remove Remove all      |                                 |                 |
| Mute                                                                                                    | y Start time: 16/25/40 Duration: 01100    |                        | arch 11 March 13 March 15 March | Export 🔻        |
| ✓ Lock to selected audio devices □ List only devices from current view                                                                                                    | Help End time: 162540                     | Start retrieval Cancel | ,                               | Evidence lock 🔻 |
|                                                                                                    |                                           |                        | Awaskr                          | Retrieve        |

At the top of your screen it should state that a Retrieval job has begun. It might be Queued for a short amount of time. After that the status will change to "In Progress", followed by "Completed". In the time bar there should be a pink bar which indicates that recordings have been retrieved from that time.

In the playback section you can play the recorded videos of selected cameras. The playback is time synced. This way fixed cameras and bodycams can be played in a synchronized manner.

Note: only original video files in Zepcam Manager will be retrieved. Edited recordings like trimmed or redacted (blurred) videos will not be retrieved.

#### **Recording Retrieval - automatic**

Before setting up automatic retrieval for your recordings you should have already completed the basic integration chapter in this manual.

[Note] DO NOT check the "Automatically retrieve remote recordings when connection is restored" checkbox in the recording section of the camera. This will crash XPMC and XPSC.

Open XPMC and go to "Rules":

| Milestone XProtect Management Client 2018 R1     | <u>~</u> 1       | ×          |
|--------------------------------------------------|------------------|------------|
| <u>File Edit View Action Tools Help</u>          |                  |            |
| ⊟ 🦻 📀 🗢 🏛                                        |                  |            |
| Site Navigation - 7 X Rules - 7                  | Rule Information | <b>•</b> 4 |
| Devices                                          |                  |            |
| Cameras Default Goto Preset when P12 is done Rul | Name:            |            |
| Speakers                                         |                  |            |
| Wetadata                                         | Description:     |            |
| of Input                                         |                  |            |
| Output Default Start Feed Rule                   |                  |            |
| Client     Default Start Metadata Feed Rule      |                  |            |
| Smart wall                                       |                  |            |
| Rev Cloups                                       | Active           |            |
| Management Client Profiles                       |                  |            |
| Matrix                                           | Definition:      |            |
| Rules and Events                                 |                  |            |
| Time Profiles                                    |                  |            |
| Notification Profiles                            |                  |            |
| Vser-defined Events                              |                  |            |
| Analytics Events                                 |                  |            |
| Generic Events                                   |                  |            |
| Roles                                            |                  |            |
| Basic Users                                      |                  |            |
| System Dashboard                                 |                  |            |
| Current Tasks                                    |                  |            |
| System Monitor                                   |                  |            |
| System Monitor I nresholas                       |                  |            |
| Configuration Reports                            |                  |            |
| E Grver Logs                                     |                  |            |
| System Log                                       |                  |            |
| Audit Log                                        |                  |            |
| Rule Log                                         |                  |            |
| ⊖ ∰ Transact                                     |                  |            |
| Transaction sources                              |                  |            |
| Transaction definitions                          |                  |            |
| 🗄 🍕 Alarms 🗸 🗸                                   |                  |            |
| < >>                                             |                  |            |
| Site Navigation Federated Site Hierarchy <       | 1                |            |
|                                                  |                  |            |

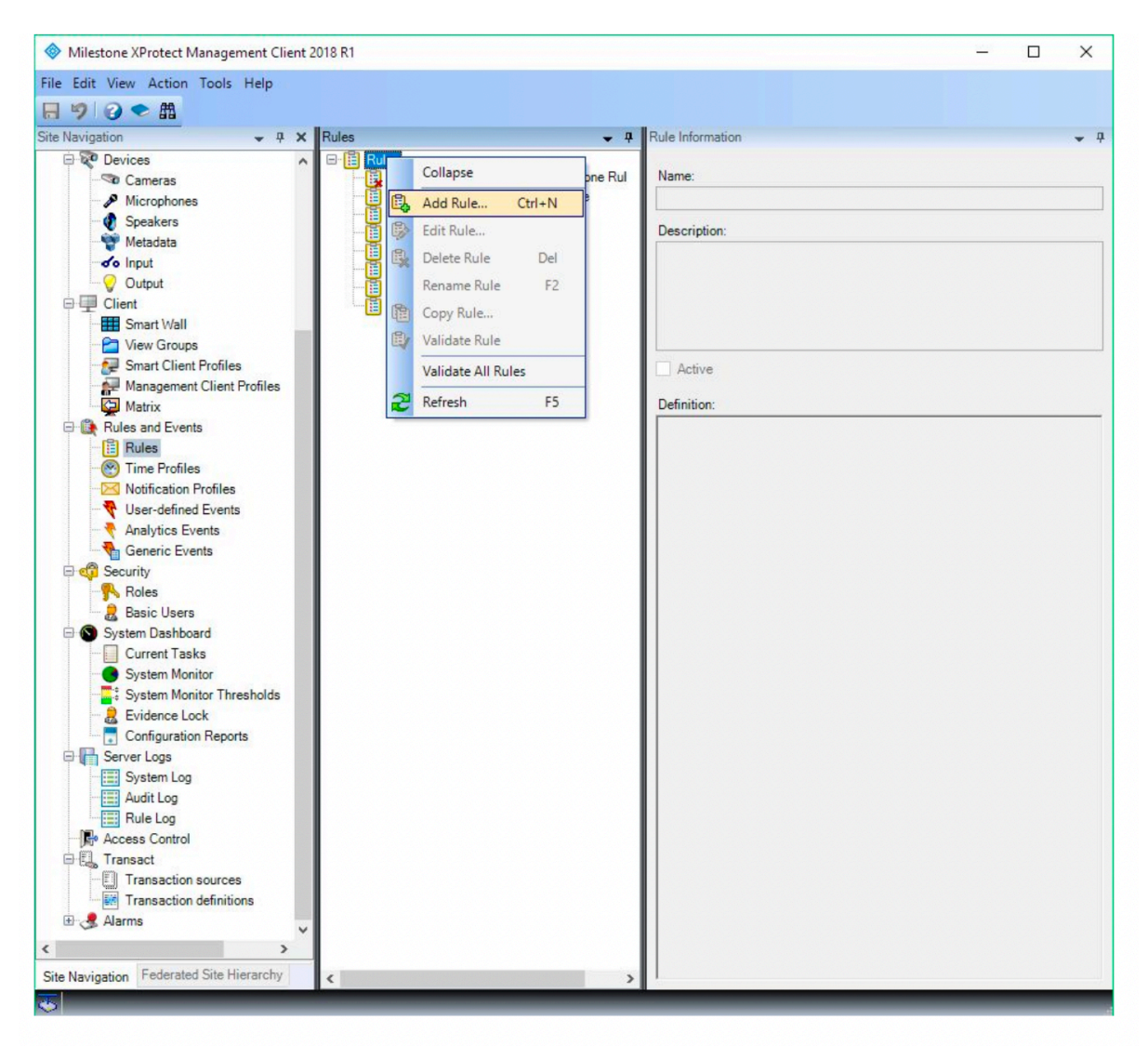

Right click in the rules section and click "Add Rule...":

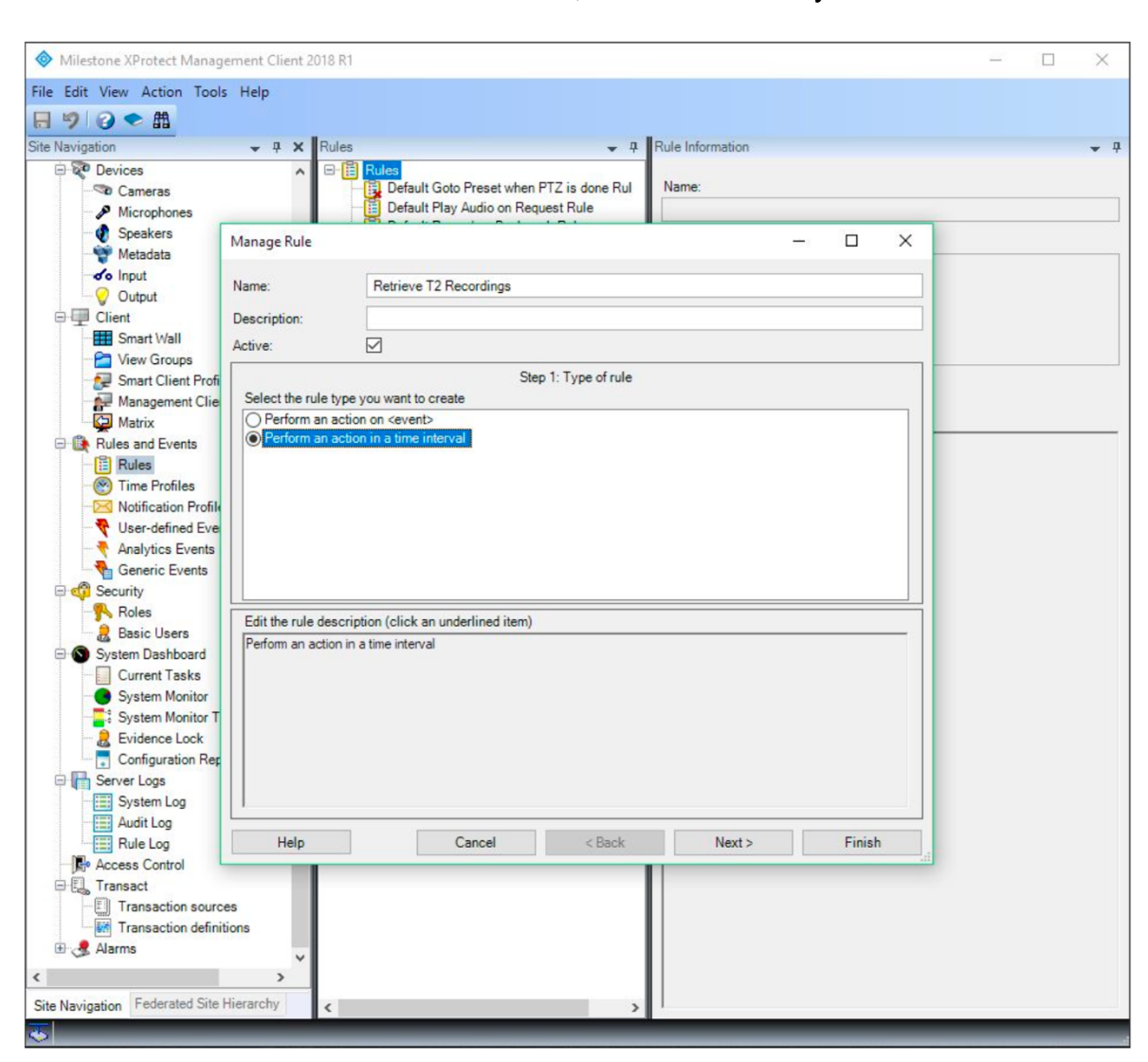

Click "Perform an action in a time interval", fill in a name for your rule and click next:

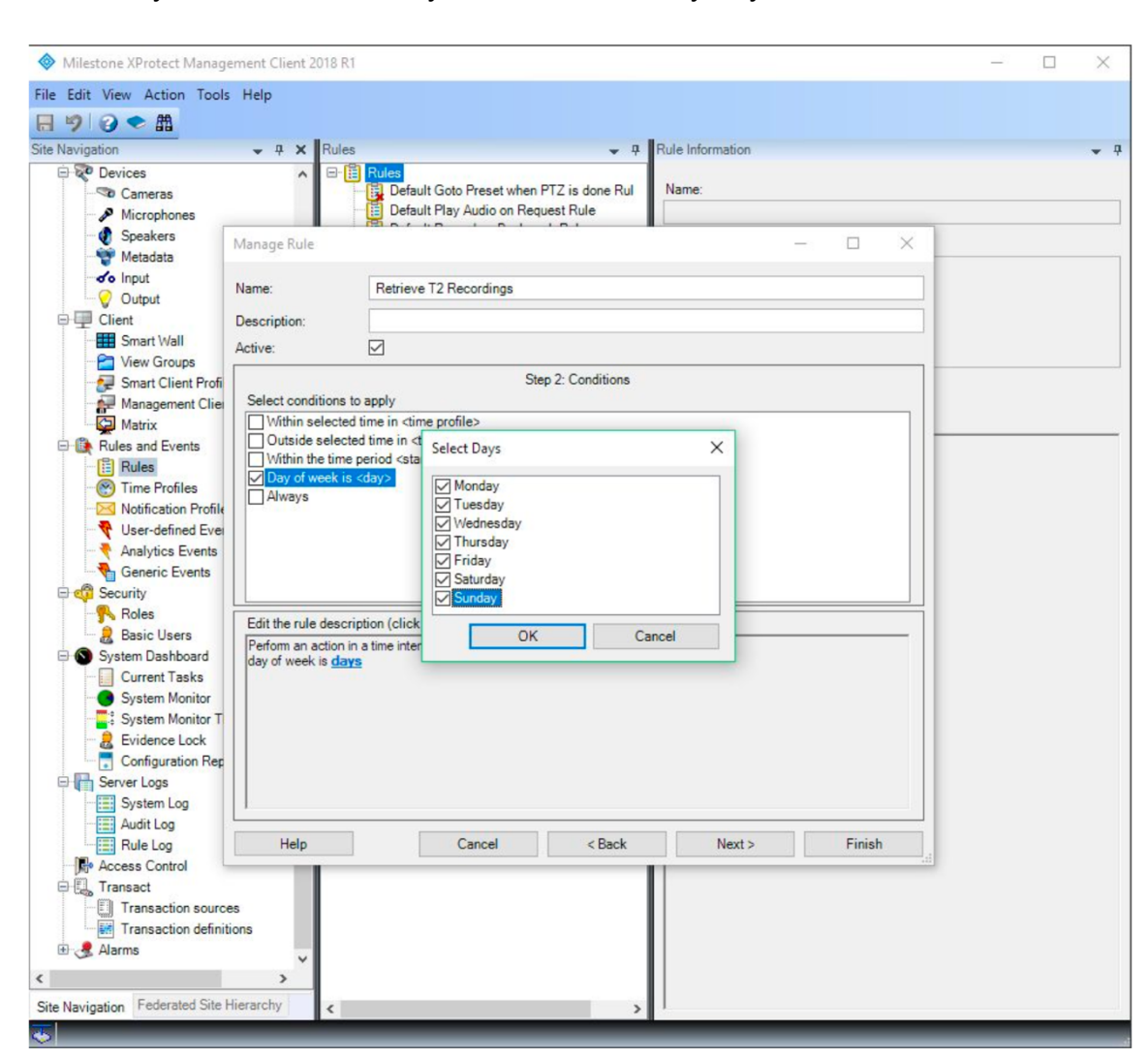

Select "Day of the week is <day>" and select every day. Click OK and click next.

Select "Retrieve and store remote recordings" Select "48 hours before" and configure -48 hours:

| Milestone XProtect Manager                                                                                                    | ent Client 2018 R1                                                                                                    | - 🗆 X                |
|----------------------------------------------------------------------------------------------------|----------------------------------------------------------------------------------------------------|----------------------|
| File Edit View Action Tools                                                                                                    | lelp                                                                                                    |                      |
| 🗟 🦻 🕝 🗢 🏥                                                                                                    |                                                                                                    |                      |
| Site Navigation                                                                                                    | ▼ ₽ X Rules ▼ ₽                                                                                                    | Rule Information 👻 👎 |
| Comeras     Microphones     Speakers                                                                                                    | Control Preset when PTZ is done Rul     Default Goto Preset when PTZ is done Rul     Default Play Audio on Request Rule                                                                                                    | Name:                |
| v Metadata<br>v Input<br>v Output<br>□····································                                                                                                    | eme: Retrieve T2 Recordings                                                                                                    |                      |
| Smart Wall                                                                                                    | tive:                                                                                                    |                      |
| Smart Client Profi                                                                                                    | Select actions to perform Send notification to <profile> Make operation</profile>                                                                                                    |                      |
| Rules and Events     Rules     Weiles     Working and Profiles     Working atom Profile     Work-defined Even     Analytics Events     Generic Events     Roles     Sostern Dashboard     System Dashboard     Current Tasks     System Monitor | make new Sug entry>         Start plug-in on <devices>         Stop plug-in on <devices>         Apply new settings on <de< td="">         Set Matrix to view <devices< td="">         Retrieve and store remote         Activate archiving on <arc< td="">         On <site> trigger <user-de< td="">         Edit the rule description (clict         Edit the rule description (clict         Petform an action in a time interval         day of week is Monday. Tuesday. Wednesday. Thursday. Friday. Saturdar         Retrieve and store remote recordings immediately from Zepcam         starting 48 hours before the rule activation</user-de<></site></arc<></devices<></de<></devices></devices> | Xancel               |
| System Monitor T<br>- 2 Evidence Lock<br>Configuration Rep<br>Server Logs<br>- System Log<br>- Audit Log                                                                                                    |                                                                                                    | Net                  |
| Access Control                                                                                                    | Help Cancel < Back                                                                                                    | Next > Finish        |
| Transact                                                                                                    | s<br>>                                                                                                    |                      |
| Site Navigation Federated Site Hi                                                                                                    | archy <                                                                                                    |                      |

Now select the cameras you'd like to get recordings from, in our case: Zepcam Cameras. Click add, and then click OK.

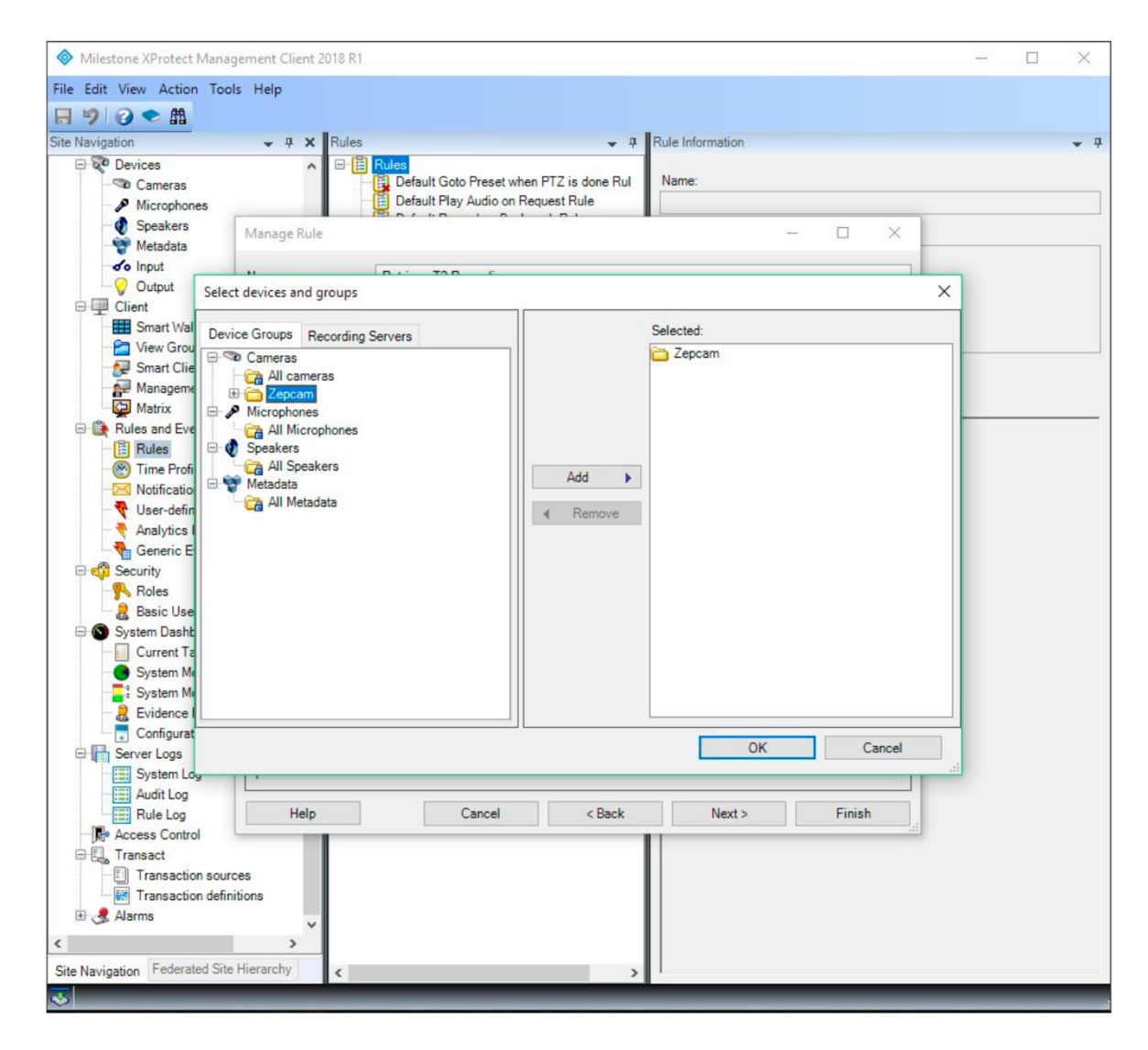

#### **Searching videos**

In MXSC, it is possible to search for videos based on search filters such as date, time, camera ID, and the GPS position of the camera. To start searching for videos, select the "Search" tab:

| Milestone XProte     | ect Smart Client           |                 |                          |                                                  |                          |                   | 2022-04                                                | -15 10:32:02 🗕 | ٥           | ×        |
|----------------------|----------------------------|-----------------|--------------------------|--------------------------------------------------|--------------------------|-------------------|--------------------------------------------------------|----------------|-------------|----------|
| Live Play            | back Sear                  | ch A            | larm Manager             | System Monitor                                   |                          |                   |                                                        | +              | 0           | <b>۲</b> |
|                      |                            |                 |                          |                                                  |                          |                   |                                                        | Select all     | ^           | Ð        |
| 16:26:09 Thank       | you for using this trial   | license to demo | instrate or evaluate the | XProtect video management software. The trial li | icense expires on 2023-0 | 2-21. To fully li | icense the product, please contact your reseller or fi |                |             | ×        |
|                      |                            |                 |                          |                                                  |                          |                   |                                                        |                |             |          |
| Search filt          | ers 🗄                      |                 | 0 results                |                                                  | Show                     |                   | Newest start time                                      |                | -           | +        |
| Start                |                            |                 |                          |                                                  |                          |                   |                                                        |                |             |          |
| 08:30<br>2022-04-15  | <b>10:30</b><br>2022-04-15 |                 | 08:30:00<br>2022-04-15   |                                                  |                          |                   |                                                        |                | 10<br>2022- | 1:30:00  |
| Duration: 2 hours    |                            |                 |                          |                                                  |                          |                   |                                                        |                |             |          |
| Selected cameras (0) |                            |                 |                          | No coarch results yet                            |                          |                   |                                                        |                |             |          |
|                      |                            |                 |                          | No search results yet                            |                          |                   |                                                        |                |             |          |
|                      |                            |                 |                          |                                                  |                          |                   |                                                        |                |             |          |
|                      |                            |                 |                          |                                                  |                          |                   |                                                        |                |             |          |
| Select camera        |                            |                 |                          |                                                  |                          |                   |                                                        |                |             |          |
| Jelect camera        |                            |                 |                          |                                                  |                          |                   |                                                        |                |             |          |
|                      |                            |                 |                          |                                                  |                          |                   |                                                        |                |             |          |
|                      |                            |                 |                          |                                                  |                          |                   |                                                        |                |             |          |
|                      |                            |                 |                          |                                                  |                          |                   |                                                        |                |             |          |
|                      |                            |                 |                          |                                                  |                          |                   |                                                        |                |             |          |
|                      |                            |                 |                          |                                                  |                          |                   |                                                        |                |             |          |
|                      |                            |                 |                          |                                                  |                          |                   |                                                        |                |             |          |
|                      |                            |                 |                          |                                                  |                          |                   |                                                        |                |             |          |
|                      |                            |                 |                          |                                                  |                          |                   |                                                        |                |             |          |
|                      |                            |                 | 100 C                    |                                                  |                          |                   |                                                        |                |             | i i i    |

To search based on the date of the video, select a start and end date as well as time. It is possible to search within the last 24 hours, 7 days, or a customized interval:

| Milestone           | XProtect Smart (    | lient                   |                                |                                                  |                       |                     |                                                        | 2022-04-15 10:34:23 🗕 🖻 🗙 |
|---------------------|---------------------|-------------------------|--------------------------------|--------------------------------------------------|-----------------------|---------------------|--------------------------------------------------------|---------------------------|
| Live                | Playback            | Search                  | Alarm Manager                  | System Monitor                                   |                       |                     |                                                        | ◆ 0 ° ×                   |
|                     |                     |                         |                                |                                                  |                       |                     |                                                        | Select all 🖍 🔀            |
| 16:26:09            | Thank you for using | this trial license to d | lemonstrate or evaluate the XI | Protect video management software. The trial lic | cense expires on 2023 | I-02-21. To fully I | license the product, please contact your reseller or t | <u> х</u>                 |
|                     |                     |                         |                                |                                                  |                       |                     |                                                        |                           |
| Search              | n filters 🗄         |                         | 0 results                      |                                                  | Show                  |                     | Newest start time                                      |                           |
| Start               |                     |                         |                                |                                                  |                       |                     |                                                        |                           |
| 04:34<br>2022-04-15 | <b>10:3</b>         | 4.<br>-04-15            | 04:34:00<br>2022-04-15         |                                                  |                       |                     |                                                        | 10:34:00<br>2022-04-15    |
| Last 2 hour         | s                   |                         |                                |                                                  |                       |                     |                                                        |                           |
| Last 6 hour         | s                   |                         |                                | No court coultainst                              |                       |                     |                                                        |                           |
| Last 12 hou         | irs                 |                         |                                | No search results yet                            |                       |                     |                                                        |                           |
| Last 24 hou         | irs                 |                         |                                |                                                  |                       |                     |                                                        |                           |
| Yesterday           |                     |                         |                                |                                                  |                       |                     |                                                        |                           |
| Last 7 days         |                     |                         |                                |                                                  |                       |                     |                                                        |                           |
| Custom inte         | erval               |                         |                                |                                                  |                       |                     |                                                        |                           |
|                     |                     |                         |                                |                                                  |                       |                     |                                                        |                           |
|                     |                     |                         |                                |                                                  |                       |                     |                                                        |                           |
|                     |                     |                         |                                |                                                  |                       |                     |                                                        |                           |
|                     |                     |                         |                                |                                                  |                       | ▶ ≘                 |                                                        |                           |
|                     |                     |                         |                                |                                                  |                       |                     |                                                        |                           |
|                     |                     |                         |                                |                                                  |                       |                     |                                                        |                           |
|                     |                     |                         |                                |                                                  |                       |                     |                                                        |                           |
|                     |                     |                         |                                |                                                  |                       |                     |                                                        |                           |
|                     |                     |                         |                                |                                                  |                       |                     |                                                        |                           |

Below the time and date, you can select a camera of which you want to select a video. It is possible to select multiple cameras:

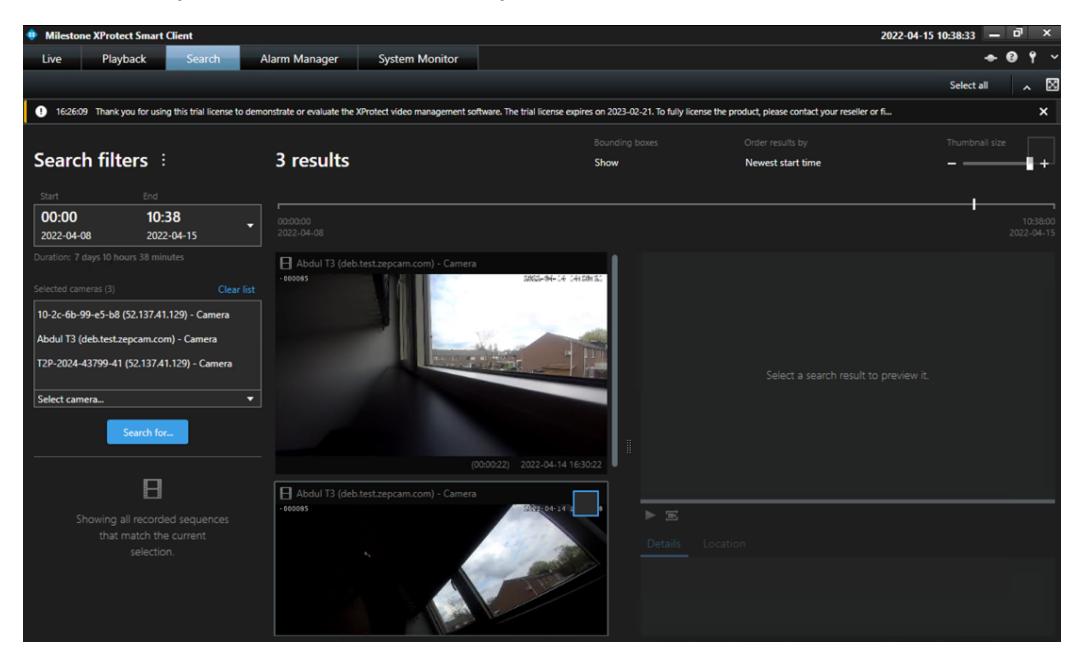

You can view your results, adjust the thumbnail size, and hide/show the bounding boxes. Select a video to show the details of the video and the camera that recorded the video.

Select one of the videos to export, bookmark, view the selected camera in a new window, or create a PDF report:

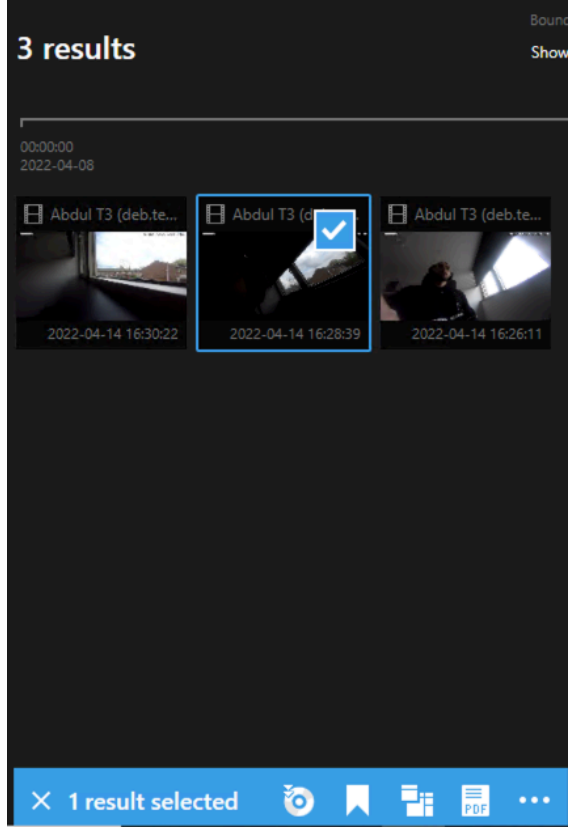

To search for alarms, bookmarks, events, motion, or location, select "Search for":

| Milestone XProtect Smart Client                                                                                                    |                             |                               |                                       | 2022-04-15 10:45:29 🗕 🗗 🗙 |
|----------------------------------------------------------------------------------------------------|-----------------------------|-------------------------------|---------------------------------------|---------------------------|
| Live Playback Search A                                                                                                    | Narm Manager System Monitor |                               |                                       | ÷9 ° ∨                    |
|                                                                                                    |                             |                               |                                       | Select all                |
| Search filters 🗄                                                                                                    | 0 results                   | Bounding boxes<br><b>Show</b> | Order results by<br>Newest start time | Thumbhail size            |
| Start End                                                                                                    |                             |                               |                                       |                           |
| 00:00 10:45<br>2022-04-08 2022-04-15                                                                                                    |                             |                               |                                       |                           |
| Duration: 7 days 10 hours 45 minutes                                                                                                    |                             |                               |                                       |                           |
| Selected cameras (3) Clear list                                                                                                    | No search results           |                               |                                       |                           |
| 10-2c-6b-99-e5-b8 (52.137.41.129) - Camera<br>T2P-2024-43799-41 (52.137.41.129) - Camera<br>T3 bram (deb.test.zepcam.com) - Camera<br>Select camera |                             |                               |                                       |                           |
| 🖧 Locat (© Alarms                                                                                                    | Bookmarks                   |                               |                                       |                           |
| Geo cool                                                                                                    |                             | ▶ ≋                           |                                       |                           |
| 7 Events<br>Latitude                                                                                                    | m Location                  |                               |                                       |                           |
| Examp: Motion                                                                                                    |                             |                               |                                       |                           |
| Longitur<br>Example                                                                                                    |                             |                               |                                       |                           |
| Radius (km)                                                                                                    |                             |                               |                                       |                           |
| 0 20                                                                                                    |                             |                               |                                       |                           |

When you select "Location", you will need to fill in the desired latitude and longitude, and a radius in which the video has been recorded that you wish to find. A map (e.g. Google Maps) lets you pinpoint a location and shows the Lat Long coordinates. These can be copied into the Location box.

It is possible to save searches (incl location data) for future use.

| Milestone XProtect Smart Client                                                                                                    |                                                  |                               |                                       | 2022-04-15 10:50:04 🗕 🗗 🗙 |
|----------------------------------------------------------------------------------------------------|--------------------------------------------------|-------------------------------|---------------------------------------|---------------------------|
| Live Playback Search A                                                                                                    | Narm Manager System Monitor                      |                               |                                       | ◆ @ † ~                   |
|                                                                                                    |                                                  |                               |                                       | Select all                |
| Search filters                                                                                                    | 0 results                                        | Bounding boxes<br><b>Show</b> | Order results by<br>Newest start time | Thumbnail size            |
| 00:00 10:45<br>2022-04-08 2022-04-15<br>Duration: 7 days 10 hours 45 minutes                                                                                                    |                                                  |                               |                                       |                           |
| Sectod carren ()  Cear list  Coar list  Coar | No search results<br>Adjust your search fitters. | I<br>Details                  |                                       |                           |
| Nadius (km)<br>0 7.3 20                                                                                                    |                                                  |                               |                                       |                           |